# Business Internet Banking User Guidelines

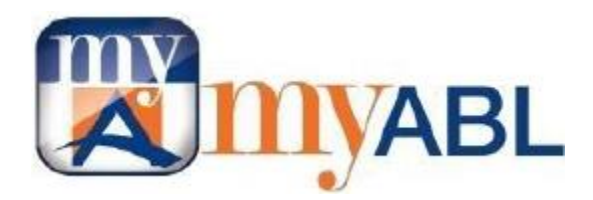

# **Allied Bank Limited**

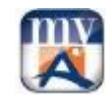

# **Table of Contents**

| 1.                                | myABL Verify (Soft Token App) Configuration                                                                                                    | 3                             |
|-----------------------------------|----------------------------------------------------------------------------------------------------|-------------------------------|
| 1.1.                              | Introduction                                                                                                    | . 3                           |
| 1.2.                              | Downloading/Installing myABL Verify App                                                                                                    | . 3                           |
| 1.3.                              | Login Process of BIB & Configuring/Syncing myABL Verify App for OTP                                                                                                    | 3                             |
| 2.                                | General Checklist                                                                                                    | 4                             |
|                                   |                                                                                                    |                               |
| 3.                                | Bulk file formats for Uploading in Allied Business Internet Banking                                                                                                    | 4                             |
| <b>3.</b><br>3.1.                 | Bulk file formats for Uploading in Allied Business Internet Banking   Bulk Fund transfers file detail                                                                            | <b>4</b><br>4                 |
| <b>3.</b><br>3.1.<br>3.2.         | Bulk file formats for Uploading in Allied Business Internet Banking   Bulk Fund transfers file detail   Bulk Inter Bank Fund transfers file detail                               | <b>4</b><br>. 4<br>. 5        |
| <b>3.</b><br>3.1.<br>3.2.<br>3.3. | Bulk file formats for Uploading in Allied Business Internet Banking   Bulk Fund transfers file detail   Bulk Inter Bank Fund transfers file detail   Bulk Pay Anyone file detail | <b>4</b><br>. 4<br>. 5<br>. 6 |

## 1. myABL Verfiy (Soft Token App) Configuration

### 1.1. Introduction

myABL Verify (Soft Token App) generates one-time password (OTP) on your device for two-factor authentication. In addition to username and password, the one-time password generated by this app will be required to sign-in to the account, making transaction and password resetting request.

### 1.2. Downloading/installing the myABL Verify (Soft Token App)

You may download the myABL Verify (Soft Token App) from Google Play Store for (Android) or App Store for (Applie, IoS).

### 1.3. Login Process of BIB & Configuring/Syncing myABL Verify App for OTP

- Open<u>https://www.myabl.com</u> link in your PC/Laptop web-browser (Internet Explorer, Mozilla Firefox, Google Chrome) Click Proceed button input your credentials in Personal Tab instead of Business Tab, it will take to the password change window, then change your password.
- After successful password change open myABL Verify (Soft Token App) on your cell phone, input your credentials (User ID & Login Password), set PIN i.e. 1234, then renter PIN and soft token/OTP starts generating with 30 seconds timer.

| Set a PIN                                                   | Set a PIN                                        | C Ruiyadu                       | ← SoftToken ©                                      |
|-------------------------------------------------------------|--------------------------------------------------|---------------------------------|----------------------------------------------------|
| myABL Verify App<br>Enter PIN<br>Set a PIN for faster login | myABL Verify App<br>Confirm PIN<br>Re- enter PIN | myABL Verify App<br>Choose User | Use this code to complete your current transaction |
| Continue                                                    | Continue<br>Back                                 | Add another user                |                                                    |
|                                                             |                                                  | Remove User                     |                                                    |

- Re-login on <u>https://www.myabl.com</u> Input your credentials and enjoy the new advanced interface of Business Internet Banking.
- Soft Token will be used as one-time password (OTP) while login and making and transaction on myABL Business Internet Banking.

**BEWARE:** Do not share your credentials (User ID, Login Password/Soft Token/OTP) & information to anyone and never store your myABL ID/passwords/card numbers on your browser.

#### **OBDX – General Guidelines**

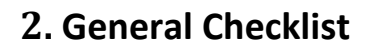

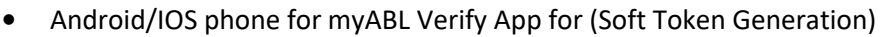

- Wi-Fi/Internet access required for first time setup the myABL Verify App for (Soft Token Generation) and logon to <u>https://www.myabl.com</u>
- Latest version of Internet Browser's i.e. Internet Explorer, Chrome and Firefox browsers should be installed on your PC/Laptop enjoy the new advanced interface of Business Internet Banking
- No email incoming restriction at customer premises

# 3. Bulk file formats for Uploading in myABL Business Internet Banking

Customer may perform following Bulk Transactions through BIB by making the Bulk files in different file formats i.e. (xls, csv, txt file format)

| Column<br>Sequence | Column Name                     | Column Description                                                           | Sample Data                                           | Field length                                 |
|--------------------|---------------------------------|------------------------------------------------------------------------------|-------------------------------------------------------|----------------------------------------------|
| Col-1              | Debit Account<br>Number         | Applicant's may use only its<br>Conventional/Islamic debit account<br>number | 123400100XXXXXXX0013                                  | 20                                           |
| Col-2              | Transaction<br>Amount           | Amount involved in this transaction                                          | 19000.00                                              | -                                            |
| Col-3              | <b>Credit</b> Account<br>Number | Beneficiary's Conventional/Islamic OR<br>IBAN credit account number required | 123400100XXXXXXX0013<br>OR<br>PK76ABPA00100XXXXXX0013 | Conventional/<br>Islamic 20 &<br>for IBAN 24 |
| Col-4              | Beneficiary Email<br>Address    | Email address of beneficiary                                                 | abc@abl.com                                           | 50                                           |
| Col-5              | Credit Narration                | Transaction narrative                                                        | This is bulk transfer                                 | 35                                           |

### 3.1. Bulk Fund transfers file detail

\*NOTE: - Transaction Amount in Buik File must be inputted as per above format, mentioned in Col-2

#### Sample Fund Transfer File

123400100XXXXXXX0013,19000.00,054600100XXXXXXX0013,abc@abl.com,This is bulk transfer 123400100XXXXXXX0013,19000.00,PK76ABPA00100XXXXXX0013,abc@abl.com,This is bulk transfer File size of each bulk file must be up to 5MB with 5,000, No. of records.

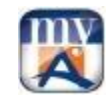

### 3.2. Bulk inter Bank Fund transfers file detail

| Column<br>Sequence | Column Name                   | Column Description                                                              | Sample Data                                         | Field length                                    |
|--------------------|-------------------------------|---------------------------------------------------------------------------------|-----------------------------------------------------|-------------------------------------------------|
| Col-1              | Debit Account<br>Number       | Applicant's may use only its<br>Conventional/Islamic debit account<br>number    | 123400100XXXXXXX0013                                | 20                                              |
| Col-2              | Transaction Amount            | Amount involved in this transaction                                             | 19000.00                                            | -                                               |
| Col-3              | Beneficiary Account<br>Title  | Mentioned beneficiary's complete account title                                  | Faiz Rasool                                         | 35                                              |
| Col-4              | Beneficiary Account<br>Number | Beneficiary's Conventional/Islamic OR<br>IBAN credit account number required    | 123400100XXXXXXX0013<br>OR PK76HABB00100XXXXX0013   | May vary<br>from Bank to<br>Bank                |
| Col-5              | Bank Code                     | Enter correct beneficiary bank code,<br>Visit IBFT bank code table at last page | FAYS (For Faysal Bank)<br>123456 (For Example Bank) | 04 if Swift<br>Code<br>06 digits if<br>Bank IMD |
| Col-6              | Credit Narration              | Transaction narrative                                                           | SalaryApr2021                                       | 35                                              |

\*NOTE: - Transaction Amount in Bulk File must be inputted as per above format, mentioned in Col-2

### Sample IBFT File.

123400100XXXXXXX0013,19000.00,Faiz Rasool,054600100XXXXXXX0013,FAYS,SalaryApr2021 123400100XXXXXXX0013,19000.00,Faiz Rasool,PK76HABB00100XXXXX0013,FAYS,SalaryApr2021 File size of each bulk file must be up to 5MB with 5,000, No. of records.

### **OBDX – General Guidelines**

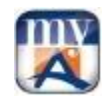

### **3.3.** Bulk Pay Anyone file detail

| Column<br>Sequence | Column Name                  | Column Description                                                           | Sample Data          | Field length |
|--------------------|------------------------------|------------------------------------------------------------------------------|----------------------|--------------|
| Col-1              | Debit Account<br>Number      | Applicant's may use only its<br>Conventional/Islamic debit account<br>number | 123400100XXXXXXX0013 | 20           |
| Col-2              | Identity Card (ID)           | For payment through CNIC                                                     | ID                   | 2            |
| Col-3              | Beneficiary Name             | Mention complete beneficiary name as per CNIC                                | Faiz Rasool          | 35           |
| Col-4              | Identity Card Number         | Beneficiary 13 digit CNIC # without<br>dashes                                | 3520108252843        | 13           |
| Col-5              | Address Field 1              | Beneficiary's House #                                                        | 176                  | 35           |
| Col-6              | Address Field 2              | Beneficiary's Colony/Area Name                                               | DHA                  | 35           |
| Col-7              | Beneficiary Email<br>Address | Email address of beneficiary                                                 | abc@abl.com          | 50           |
| Col-8              | Beneficiary Mobile #         | Pay Anyone PIN code will be sent<br>through SMS on beneficiary's Mobile #    | 03024652793          | 11           |
| Col-9              | Credit Narration             | Transaction narrative                                                        | Loan                 | 35           |
| Col-10             | Transaction Amount           | Amount involved in this transaction                                          | 19000.00             | -            |

\*NOTE: - Transaction Amount in Bulk File must be inputted as per above format, mentioned in Col-10

Sample Pay Anyone File.

123400100XXXXXXX0013,ID,Faiz Rasool,3520108252843,DHA,Lahore, abc@abl.com,03024652793,Loan,19500.00

File size of each bulk file must be up to 5MB with 3,000, No. of records.

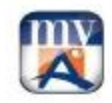

### 4. IBFT Bank Codes

| Sr.<br># | Bank Names                                       | Bank Codes | Sr. # | Bank Names                            | Bank Codes |
|----------|--------------------------------------------------|------------|-------|---------------------------------------|------------|
| 1        | First Women Bank                                 | FWOM       | 23    | Samba Bank Limited                    | SAMB       |
| 2        | NIB Bank Limited                                 | NIBP       | 24    | Bank of Punjab                        | BPUN       |
| 3        | Bank of Khyber                                   | КНҮВ       | 25    | Bank Alfalah Limited                  | ALFH       |
| 4        | China Mobile Pakistan Limited<br>(Zong) 'PayMax' | PAYM       | 26    | Bank Al Habib Limited                 | BAHL       |
| 5        | National Bank of Pakistan                        | NBPA       | 27    | Standard Chartered Bank               | SCBL       |
| 6        | MCB Islamic                                      | MCIB       | 28    | Soneri Bank Limited                   | SONE       |
| 7        | Dubai Islamic Bank Limited                       | DUIB       | 29    | Silkbank Limited                      | SAUD       |
| 8        | HabibMetro Bank                                  | MPBL       | 30    | Meezan Bank Limited                   | MEZN       |
| 9        | Sindh Bank Limited                               | SIND       | 31    | KASB Bank Limited                     | PLCO       |
| 10       | Citibank N.A.                                    | СІТІ       | 32    | Bank Islami Pakistan Limited          | BKIP       |
| 11       | Apna Bank                                        | APNA       | 33    | Telenor Micro Finance Bank<br>Limited | тмғв       |
| 12       | U Microfinance Bank                              | UBNK       | 34    | Al Baraka Bank limited                | AIIN       |
| 13       | Mobilink Microfinance Bank                       | WMFB       | 35    | FINCA Microfinance Bank               | FINC       |
| 14       | NRSP BANK                                        | NRSP       | 36    | First Microfinance Bank               | FMFB       |
| 15       | United Bank Limited                              | UNIL       | 37    | Zarai Taraqiati Bank Limited          | ZTBL       |
| 16       | MCB Bank Limited                                 | MUCB       | 38    | Khushali Microfinance Bank            | KHBL       |
| 17       | Habib Bank Limited                               | HABB       | 39    | ADVANS MICROFINANCE                   | APML       |
| 18       | Faysal Bank Limited                              | FAYS       | 40    | EFT BANK                              | ABPA       |
| 19       | Askari Commercial Bank Limited                   | ASCM       | 41    | TAAMER BANK                           | TMFB       |
| 20       | JS Bank Limited                                  | JSBL       | 42    | M C B LITE                            | MCBL       |
| 21       | Summit Bank Limited                              | SUMB       | 43    | A MODEL BANK                          | BAHL       |
| 22       | Buri Bank Limited                                | BURG       |       |                                       | 14         |